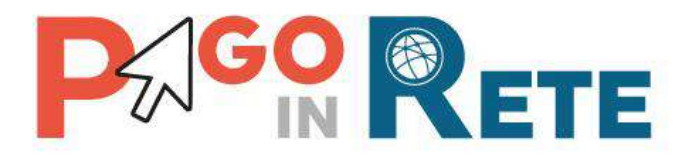

# Manuale Utente

# **PAGAMENTI SCOLASTICI**

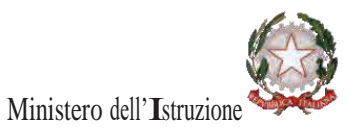

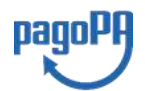

Aggiornato al 04/01/2021

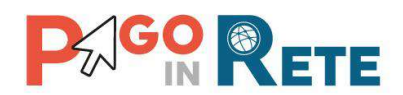

## Indice dei contenuti

| 1.   | SERVIZIO PAGO IN RETE               |    |
|------|-------------------------------------|----|
| 1.1. | Accesso al servizio Pago In Rete    | 5  |
| 1.2. | REGISTRAZIONE AL PORTALE MI E MUR   | 9  |
| 2.   | PAGAMENTI SCOLASTICI                |    |
| 2.1. | HOME PAGE "PAGO IN RETE SCUOLA"     |    |
| 2.2. | VERSAMENTI VOLONTARI                |    |
| 2.3. | VISUALIZZA PAGAMENTI                | 19 |
| 2.4. | DATI DI DETTAGLIO DI UN AVVISO      |    |
| 3.   | EFFETTUARE UN PAGAMENTO             |    |
| 3.1. | SELEZIONE AVVISI PER IL PAGAMENTO   |    |
| 3.2. | CARRELLO DEL PAGAMENTO              |    |
| 3.3. | PAGAMENTO ONLINE                    |    |
| 3.4. | PAGAMENTO OFFLINE                   |    |
| 4.   | DOCUMENTI                           |    |
| 4.1. | VISUALIZZARE LA RICEVUTA TELEMATICA |    |
| 4.2. | SCARICARE L'ATTESTATO DI PAGAMENTO  |    |
| 4.3. | VISUALIZZARE INFORMATIVA            |    |
| 5.   | GESTIONE CONSENSI                   |    |
| 6.   | ASSISTENZA PAGO IN RETE             | 41 |

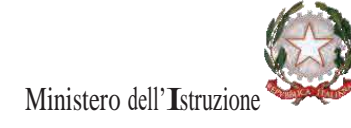

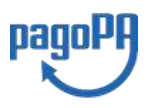

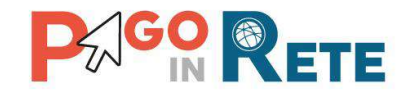

### **1. SERVIZIO PAGO IN RETE**

*Pago In Rete* è il servizio del portale del Ministero dell'Istruzione (MI) e del Ministero dell'Università e della Ricerca (MUR), che permette alle famiglie di ricevere dalle istituzioni scolastiche le notifiche delle tasse e contribuzioni per i servizi scolastici erogati ai propri figli ed eseguire il pagamento di quanto richiesto in modalità telematica oppure fare delle erogazioni volontarie per le Scuole, per il Ministero dell'Istruzione (MI) e per il Ministero dell'Università e della Ricerca (MUR).

Il servizio consente di pagare tramite la piattaforma per i versamenti elettronici verso le pubbliche amministrazioni "pagoPA"<sup>1</sup> subito online (con carta di credito, addebito in conto o altri metodi di pagamento) oppure di scaricare un documento di pagamento, che riporta il QR-code e il Datamatrix code se presente la sezione Bollettino postale PA, per eseguire il versamento in un secondo momento. Utilizzando il documento che è stato scaricato, sarà possibile pagare recandosi presso le tabaccherie, gli sportelli bancari autorizzati, gli uffici postali (o altri Prestatori di Servizi di Pagamento dislocati sul territorio) oppure anche online tramite home banking e le APP.

L'accesso alla pagina del servizio "Pago In Rete" può essere fatto in tre modi:

- Dalla home page del portale del MI e MUR (<u>www.miur.gov.it</u>) selezionando il collegamento ipertestuale "Argomenti e servizi", poi il link "Servizi", visualizzando il servizio "Pago In Rete" e attivando il pulsante "VAI AL SERVIZIO"
- Dalla home page del portale del MI e MUR (<u>www.miur.gov.it</u>) selezionando il banner "Pago In Rete" presente nella sezione "Servizi" della pagina
- Direttamente dalla pagina web del servizio <u>http://www.istruzione.it/pagoinrete</u>.

<sup>&</sup>lt;sup>1</sup> **pagoPA** è un sistema di pagamenti elettronici realizzato dall'Agenzia per l'Italia Digitale per rendere più semplice, sicuro e trasparente qualsiasi pagamento verso la Pubblica Amministrazione(<u>https://www.agid.gov.it/it/piattaforme/pagopa</u>)

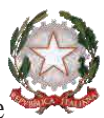

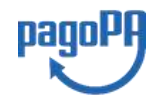

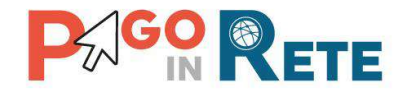

La pagina di benvenuto del servizio *Pago In Rete* è strutturata come segue:

| Ricerca                                                                                                    |                                                                                                    |                                                                                                    |
|----------------------------------------------------------------------------------------------------|----------------------------------------------------------------------------------------------------|----------------------------------------------------------------------------------------------------|
|                                                                                                    |                                                                                                    |                                                                                                    |
| REGISTRARSI COSA PAGARE                                                                                                    | COME FARE PRESTATORI DEL S                                                                                                    | SERVIZIO ASSISTENZA                                                                                                    |
| e<br>per i pagamenti telematici del Minister<br>i dei contributi e delle tasse per i servizi<br>n il sistema pagoPA.                                                                                                 |                                                                                                    |                                                                                                    |
| uoi scegliere di pagare subito online cor<br>sitri metodi di pagamento) oppure di<br>erie, sportelli bancari autorizzati, uffici<br>mento IPSP), scaricando il documento d<br>riporta OR-Code e Bollettino Postale P | MANUALE PAGAMENTI SCOLAS                                                                                                    | та 🗸 з                                                                                                    |
| n Rete ti mostra tutti pagamenti<br>mento nchiesto dalle scuole, ti fornisce l                                                                                                    | MANUALE PAGAMENTI MIUR                                                                                                    |                                                                                                    |
|                                                                                                    | Ricerca<br>REGISTRARSI COSA PAGARE<br>più moderna, più<br>per i pagamenti telematici del Minister<br>dei contributi e delle tasse per i servizi<br>il sistema pagoPA.<br>uoi scegliere di pagare subito online cor<br>atri metodi di pagamento) oppure di<br>erie, sportelli bancari autorizzati, uffici<br>mento (PSP), scancando il documento d<br>riporta QR-Code e Bollettino Postale Pi<br>n Rete ti mostra tutti pagamenti<br>erie de sinci delle nele ti formino 1 | Ricerca  REGISTRARSI COSA PAGARE COME FARE PRESTATORI DEL  PIÙ moderna, più Per i pagamenti telematici del Ministero dei contributi e delle tasse per i servizi il sistema pagoPA. uoi scegliere di pagare subito online con stri metodi of pagamento) oppure di erie, sportelli bancari autorizzati, uffici mento (PSP), scancando il documento di riporta QR-Code e Bollettino Postale PA. Rete ti mostra tutti pagamenti mento activita della nocio te frameno la |

- **1** Link **ACCEDI** per accedere al servizio *Pago in Rete* o registrarsi.
- **2** Una sezione che contiene collegamenti alle pagine informative sul sistema, in cui sono riportati testi e video, che spiegano:
  - COS'E': introduzione al servizio Pago In Rete
  - COME ACCEDERE: istruzioni per accedere al servizio
  - COME REGISTRARSI: istruzioni per registrarsi
  - COSA PAGARE: indicazioni su che cosa è possibile pagare con il servizio
  - COME FARE: indicazioni su come fare i pagamenti con il servizio
  - **PRESTATORI DEL SERVIZIO**: indicazioni sugli istituti di credito che offrono il servizio di pagamento e le commissioni massime applicate
  - **ASSISTENZA**: modalità per accedere al servizio di assistenza e alle FAQ.
- **3** Sezione **Documenti** per visualizzare:
  - **BROCHURE**: brochure che riassunte le caratteristiche principali del servizio *Pago In Rete* per i pagamenti scolastici
  - MANUALE PAGAMENTI SCOLASTICI: manuale di supporto per l'utilizzo del servizio per fare i pagamenti scolastici
  - MANUALE PAGAMENTI MIUR: manuale di supporto per l'utilizzo del servizio per i pagamenti a favore del Ministero dell'Istruzione e del Ministero dell'Università e della Ricerca
  - TESTIMONIANZE: video di alcuni utenti che hanno usato il servizio

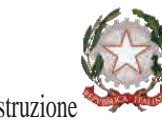

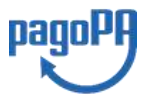

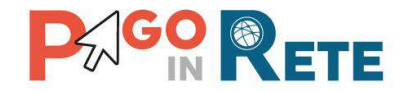

## 1.1. Accesso al servizio Pago In Rete

Per accedere al servizio Pago In Rete cliccare sul link **ACCEDI**, posizionato in alto a destra nella pagina di benvenuto <u>www.istruzione.it/pagoinrete</u>.

|   | Ministero dell'Istruzione dell'Università e della Ricerca                                                                                                    |                                                                                                    |                                                      |                        |                         |                         |            |  |
|---|----------------------------------------------------------------------------------------------------|----------------------------------------------------------------------------------------------------|------------------------------------------------------|------------------------|-------------------------|-------------------------|------------|--|
| 7 | PAGO<br>Servizio per i                                                                                                    | IN RETE                                                                                                    | ici                                                  |                        |                         |                         |            |  |
|   | <u>COS'Ê</u>                                                                                                    | COME ACCEDERE                                                                                                    | COME REGISTRARSI                                     | COSA PAGARE            | COME FARE               | PRESTATORI DEL SERVIZIO | ASSISTENZA |  |
|   | Per u<br>trasp                                                                                                    | un'amministra:<br>parente, più se                                                                                                    | zione più mode<br>mplice                             | rna, più               |                         |                         |            |  |
|   | Con Pag                                                                                                    | Con Pago In Rete, il servizio centralizzato per i pagamenti telematici del Ministero<br>dell'Intervizione audiocompine i accompati dei contributi o della tassa per i consumi |                                                      |                        | Documenti               |                         |            |  |
|   | scolasti                                                                                                    | ci o <mark>per le istanze al Min</mark>                                                                                                    | i istanze al Ministero <b>con il sistema pagoPA.</b> |                        |                         | BROCHURE                |            |  |
|   | Accedendo con PC, Tablet, Smartphone puoi scegliere di pagare subito online con<br>carta di credito, addebito in conto (o con altri metodi di pagamento) oppure di<br>eseguire il versamento presso le tabaccherie, sportelli bancari autorizzati, uffici<br>postali o altri prestatori di servizi di pagamento (PSP), scaricando il documento di<br>pagamento predisposto dal sistema, che riporta QR-Code e Bollettino Postale PA.<br>Oltre all'esecuzione di pagamenti, Pago In Rete ti mostra tutti pagamenti<br>eseguibili, ti avviso per ogni nuova versamento richiesto dalle scuole, ti fornisce le<br>ricevute telematiche e gli attestati validi ai fini fiscali por tuti pagamenti |                                                                                                    |                                                      | MANUA                  | LE PAGAMENTI SCOLASTICI |                         |            |  |
|   |                                                                                                    |                                                                                                    |                                                      | MANUALE PAGAMENTI MIUR |                         |                         |            |  |
|   | telemat                                                                                                    | ici effettuati.                                                                                                    |                                                      |                        | TESTIMO                 | DNIANZE                 |            |  |

Il sistema apre la seguente pagina per fare l'accesso al servizio.

Login

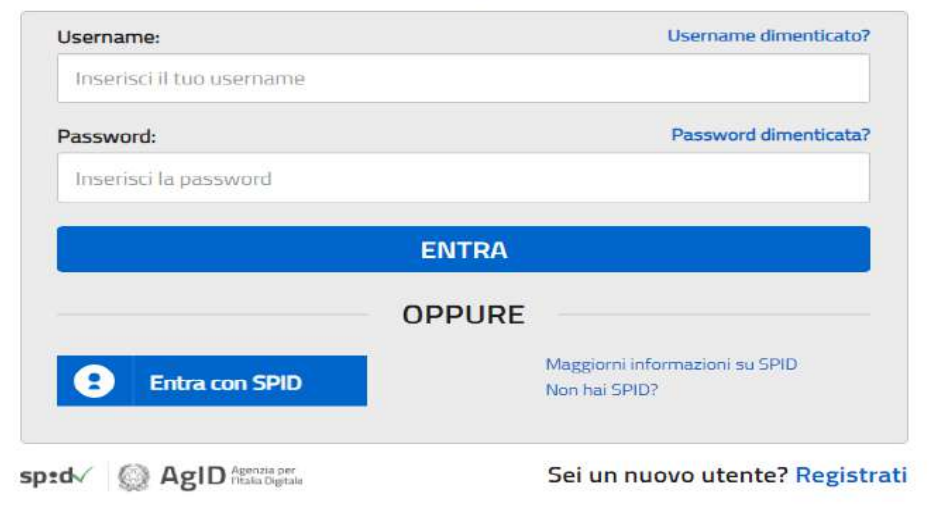

L'accesso al servizio *Pago In Rete* è consentito agli utenti che hanno un'identità digitale SPID oppure agli utenti già registrati al portale del MI e MUR.

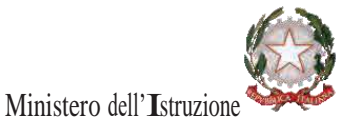

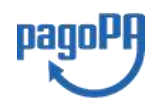

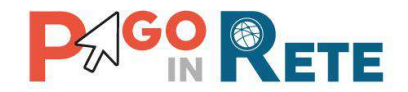

Se l'utente non ha le credenziali può ottenerle effettuando la <u>registrazione</u> al portale del MI e MUR.

#### Come fare l'accesso con le credenziali SPID

Se l'utente ha un'identità digitale SPID rilasciata da un gestore per accedere al servizio Pago In Rete attiva il pulsante "Entra con SPID", seleziona il gestore che gli ha rilasciato l'identità digitale dal menù a tendina

|                 |                  | Login  |                                              |
|-----------------|------------------|--------|----------------------------------------------|
| Usemame         |                  |        | Usemame dimenticato?                         |
| Interisci il tu | o usernamio      |        |                                              |
| Password:       |                  |        | Password dimensional                         |
| Tracrisci (a p  | assword          |        |                                              |
| 1               |                  | ENTRA  |                                              |
|                 |                  | OPPURE |                                              |
| B Entr          | a con SPID       |        | Maggiorni Mormationi su SRD<br>Non hai SPIOT |
| Poste ID spin   |                  | -      | Sei un nuovo utente? Regist                  |
| 🧀 Lep a         |                  | 1      |                                              |
| SIELTE          |                  |        |                                              |
| InfoCer         | t ID             |        |                                              |
| intesa          |                  |        |                                              |
| TIM id          | 1                |        |                                              |
| Spidital        | a                |        |                                              |
| arebati         | 6                |        |                                              |
| Nam             | irial <b>!</b> D |        |                                              |
| Mercenanterla   |                  | 1      |                                              |
| Non-twi SPID?   |                  | 1      |                                              |

poi nella pagina prospettata del gestore che ha selezionato, inserisce le credenziali SPID (utenza e password) e clicca su pulsante "ENTRA CON SPID".

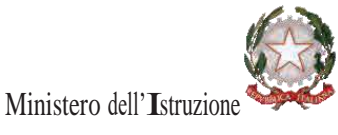

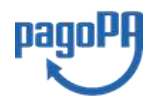

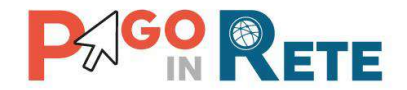

#### Come fare l'accesso con le credenziali del portale

Se l'utente ha le credenziali per accedere al portale del MI e MUR digita, come riportato in figura seguente, "Username" e "Password" e clicca sul pulsante "ENTRA".

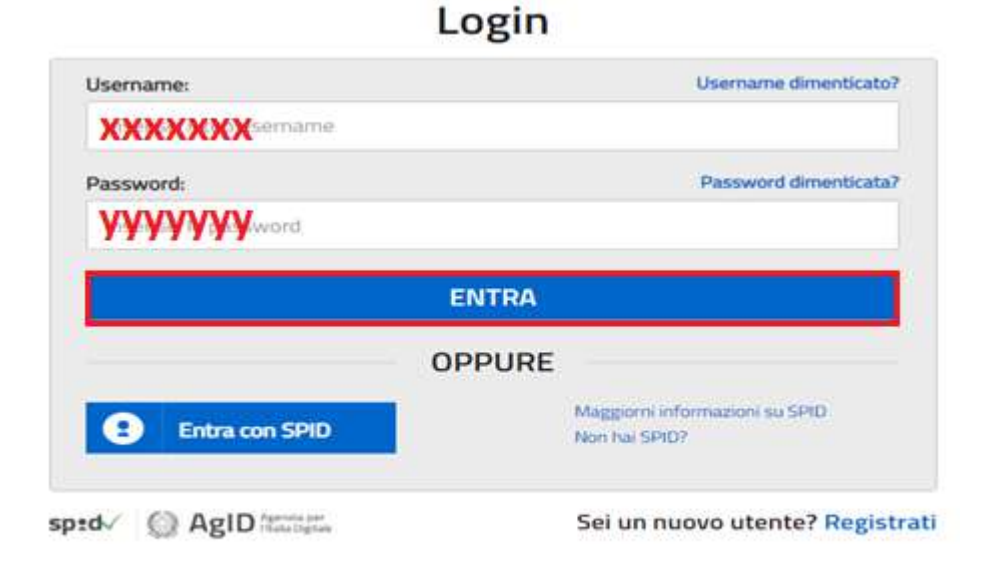

Se l'utente che ha già fatto l'accesso al portale, può fruire del servizio *Pago In Rete* selezionando il link "Accedi a Pago In Rete" dalla propria Area Riservata.

|     | Area riservata |                                                    |  |  |  |  |  |
|-----|----------------|----------------------------------------------------|--|--|--|--|--|
| Cia | 0              |                                                    |  |  |  |  |  |
|     | •              | Accedi a Assistenti di lingua italiana all'estero  |  |  |  |  |  |
|     | •              | Accedi a Istanze On Line                           |  |  |  |  |  |
|     | -              | Accedi a Pago In Rete                              |  |  |  |  |  |
|     | •              | Accedi a Piattaforma Alternanza Scuola Lavoro      |  |  |  |  |  |
|     |                | Accedi a PON - Gestione Enti Locali                |  |  |  |  |  |
|     | •              | Accedi a Portale della governance della formazione |  |  |  |  |  |
|     | •              | Accedi a Portale SIDI                              |  |  |  |  |  |
|     |                | l tuoi dati personali                              |  |  |  |  |  |
|     |                | Cambia password                                    |  |  |  |  |  |
|     |                | Esci                                               |  |  |  |  |  |

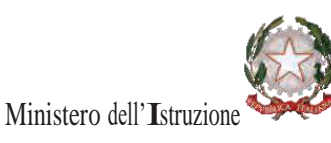

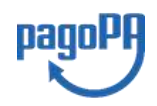

# o in Rete dalla prop

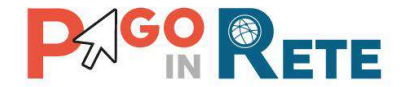

Per utilizzare il servizio Pago In Rete è indispensabile aver accettato le condizioni del servizio. Solo per il primo accesso sarà richiesto all'utente di fare l'accettazione preliminare delle condizioni sulla privacy.

| Con       | dizioni generali:                                                                                                    |
|-----------|----------------------------------------------------------------------------------------------------|
| and<br>Di | ormativa sul trattamento dei dati personali ai sensi dell'art. 13 del<br>Igs 196/03 (Codice privacy)                                                                                                    |
|           | Ai sensi dell'art. 13 del D. Lgs. n. 196/2003, si informa<br>Enteressato che i dab personali formiti per il pagamento on line<br>degli avvisi di pagamento telematici sul sistema Pagoli/Rote sono<br>raccelti e potravno essere utilizzati e trattati (in modo cartaces ed<br>elettronico) dal MIUR per le solo finalità connesse alla gestione del<br>pagamento. |
| 2         | Tali doli personali seranno comunicati e raccolti anche da AglO<br>(Agercia per l'Italia Digitale) e dai Prestatori di Servici di<br>Pagamento (PSPI utilizzati per l'esecuzione della transazione e<br>certificati dal sistema nodo dai pazamenti paeoPA di AzlD.                                                                                                 |
| Terr      | nini e condizioni:                                                                                                    |

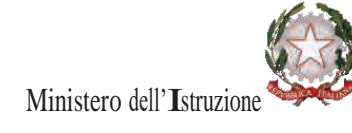

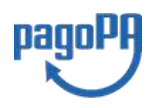

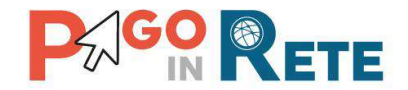

#### **1.2.** Registrazione al portale MI e MUR

Gli utenti che non hanno un'identità digitale SPID e non sono registrati al portale del MI e MUR per accedere al servizio *Pago In Rete* devono effettuare la registrazione.

Per fare la registrazione al servizio occorre cliccare sul pulsante "Accedi", posto in alto a destra nella pagina di benvenuto

|   | Ministero dell'Istruzione dell'Università e della Ricerca                                                                                                    |                                            |                                 |                        |                         |                         |            |  |
|---|----------------------------------------------------------------------------------------------------|--------------------------------------------|---------------------------------|------------------------|-------------------------|-------------------------|------------|--|
| P | PAGO<br>Servizio per i                                                                                                    | IN RETE                                    | ici                             |                        |                         |                         |            |  |
|   | <u>COS'É</u>                                                                                                    | COME ACCEDERE                              | COME REGISTRARSI                | COSA PAGARE            | COME FARE               | PRESTATORI DEL SERVIZIO | ASSISTENZA |  |
|   | Per u<br>trasp                                                                                                    | n'amministra:<br>arente, più se            | zione più mode<br>mplice        | rna, più               |                         |                         |            |  |
|   | Con Pago In Rete, il servizio centralizzato per i pagamenti telematici del Ministero<br>dell'Istruzione, puoi eseguire i pagamenti dei contributi e delle tasse per i servizi<br>scolastici o per le istanze al Ministero con il sistema pagoPA.<br>Accedendo con PC, Tablet, Smartphone puoi scegliere di pagare subito online con<br>carta di credito, addebito in conto (o con altri metodi di pagamento) oppure di<br>eseguire il versamento presso le tabaccherie, sportelli bancari autorizzati, uffici<br>postali o altri prestatori di servizi di pagamento (PSP), scanicando il documento di<br>pagamento predisposto dal sistema, che riporta QR-Code e Bollettino Postale PA.<br>Oltre all'esecuzione di pagamento, Pago In Rete ti mostra tutti pagamenti<br>eseguibili, ti avvisa per ogni nuovo versamento nchiesto dalle scuole, ti fornisce le |                                            |                                 |                        |                         |                         |            |  |
|   |                                                                                                    |                                            |                                 | MANUAL                 | LE PAGAMENTI SCOLASTICI |                         |            |  |
|   |                                                                                                    |                                            |                                 | MANUALE PAGAMENTI MIUR |                         |                         |            |  |
|   | ricevute<br>telemati                                                                                                    | telematiche e gli attest<br>ci effettuati. | tati validi ai fini fiscali per | tutti pagamenti        | TESTIMO                 | DNIANZE                 |            |  |
|   |                                                                                                    |                                            |                                 |                        |                         |                         |            |  |

e attivare il link "Registrati" presente nella pagina di Login.

|        | Usemame dimenticato?                            |
|--------|-------------------------------------------------|
|        |                                                 |
|        | Password dimenticata?                           |
|        |                                                 |
|        |                                                 |
| ENTRA  |                                                 |
| OPPURE |                                                 |
|        | Magdoril Informazioni is; SPID<br>Non hai SPID? |
|        | ENTRA<br>OPPURE                                 |

Il sistema apre la seguente pagina per fare la registrazione, con la possibilità di scaricare il manuale con le istruzioni operative.

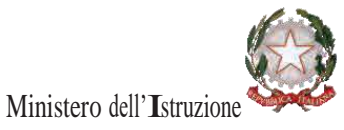

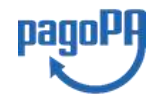

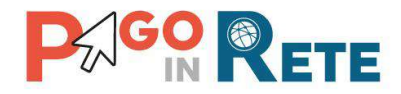

# Registrati ai servizi MIUR

| Codice fiscale *:    |               |                |               |  |  |
|----------------------|---------------|----------------|---------------|--|--|
| Inserisci il tuo co  | idice fiscale |                |               |  |  |
| Controllo di sicure: | zza: selezior | are la casell  | a sottostante |  |  |
|                      |               |                |               |  |  |
| Non sono L           | in robot      | reCAPTCH       | IA            |  |  |
|                      |               | Privacy - Term | ini           |  |  |
|                      |               | PASSA          | GGIO 2        |  |  |
| -                    |               |                |               |  |  |

L'utente per registrarsi deve eseguire quattro semplici passaggi:

- 1. Inserire il proprio **codice fiscale** e selezionare la casella di sicurezza "Non sono un robot"
- 2. **Compilare la scheda con i propri** dati anagrafici e inserire un proprio **indirizzo email** personale attivo (da digitare due volte per sicurezza).
- Verificare la correttezza di tutti i dati inseriti, se non si riscontrano errori selezionare "CONFERMA I TUOI DATI", altrimenti cliccare su "torna indietro" per fare le correzioni necessarie
- 4. Accedere alla casella e-mail (che l'utente ha indicato al secondo passaggio), visualizzare l'e-mail ricevuta da "MIUR Comunicazione" e cliccare sul link presente nel testo per confermare la registrazione.

Completata la registrazione, l'utente riceverà una seconda e-mail con le credenziali (username e password) con cui potrà accedere al servizio Pago In Rete e a tutti gli altri servizi del portale del MIUR.

Al **primo accesso** con le credenziali ricevute sarà richiesto all'utente di modificare, a proprio piacimento, la password provvisoria che ha ricevuto. La nuova password deve avere almeno otto caratteri, contenere un numero, una lettera maiuscola e una minuscola.

Il sistema Pago In Rete invierà le comunicazioni di sistema alla casella di posta elettronica che l'utente ha comunicato per essere contattato. Qualora l'utente voglia ricevere le comunicazioni presso un'altra casella di posta elettronica, potrà cambiare il proprio indirizzo e-mail di contatto, accedendo dalla propria Area Riservata ai dati personali del profilo.

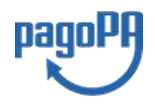

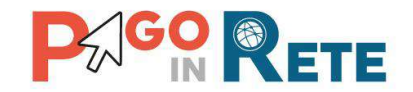

### 2. PAGAMENTI SCOLASTICI

#### 2.1. Home Page "Pago In Rete Scuola"

Effettua l'accesso al servizio *Pago In Rete* il sistema prospetta la pagina descrittiva del servizio dedicato agli utenti e pone la scelta se fruire del servizio di visualizzazione dei pagamenti scolastici o dei pagamenti a favore del MI e MUR.

Per visualizzare e pagare tramite il servizio i contributi richiesti dalle scuole per i servizi erogati agli alunni, l'utente deve cliccare sul pulsante "VAI A PAGO IN RETE SCUOLE" oppure attivare il link omonimo.

| li sistema Pago in Rete                                                                                                    |
|----------------------------------------------------------------------------------------------------|
| Pago In Rete è il sistema centralizzato del MIUR che consente ai cittadini di effettuare<br>pagamenti telematici a favore degli istituti Scolastici è del Ministero.                                                      |
| Tale sistema si interfaccia con PagoPA®, una piattaforma tecnologica che assicura<br>l'interoperabilità tra Pubbliche Amministrazioni e Prestatori di Servizi di Pagamento (Banche,<br>Poste, etc.) aderenti al servizio. |
| Per la visualizzazione e il pagamento telematico di contributi richiesti dalle scuole per i servizi<br>erogati utilizza il link "Vai a Pago in Rete Scuole".                                                              |
| Per l'effettuazione di un pagamento telematico di un contributo a favore del Miur utilizza il link.<br>"Val a Pago in Rete MIUR"                                                                                          |

Il sistema indirizza l'utente alla seguente home page riservata per i pagamenti delle tasse e dei contributi scolastici.

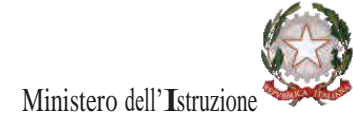

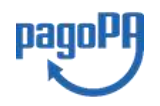

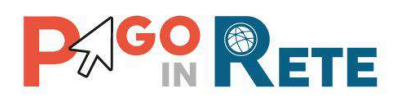

| Home   Versamenti volontari   Visualizza pagamenti   Gestione consensi   Richiedi assistenza   Nome utente Area riservata   Esci |  |  |  |  |  |  |  |  |  |
|----------------------------------------------------------------------------------------------------|--|--|--|--|--|--|--|--|--|
|                                                                                                    |  |  |  |  |  |  |  |  |  |
| Il sistema <b>Pago In Rete</b> consente la visualizzazione e il pagamento degli avvisi telematici, relativi a tasse e contributi |  |  |  |  |  |  |  |  |  |
| scolastici, emessi dalle segreterie scolastiche per gli alunni frequentanti. Con Pago In Rete è possibile anche eseguire         |  |  |  |  |  |  |  |  |  |
| versamenti volontari a favore degli istituti scolastici.                                                                         |  |  |  |  |  |  |  |  |  |
| Potrai visualizzare gli avvisi telematici di pagamento emessi dagli istituti di frequenza per gli alunni associati dalle         |  |  |  |  |  |  |  |  |  |
| scuole al tuo profilo. In caso di mancata visualizzazione degli avvisi contatta l'istituto scolastico di frequenza 🛛 🤅 🛄 🔪 📄     |  |  |  |  |  |  |  |  |  |
| dell'alunno, per comunicare le eventuali informazioni mancanti per l'associazione. Per ogni alunno associato al tuo 💦 👫 📈 👘      |  |  |  |  |  |  |  |  |  |
| profilo riceverai dal sistema sulla tua casella di posta elettronica personale sia le notifiche degli avvisi telematici di       |  |  |  |  |  |  |  |  |  |
| pagamento emessi dalla scuola di frequenza dell'alunno che le notifiche dei pagamenti che sono stati eseguiti con                |  |  |  |  |  |  |  |  |  |
| Pago In Rete.Potrai inoltre scaricare direttamente dall'applicazione l'attestazione di pagamento valida per eventuali            |  |  |  |  |  |  |  |  |  |
| detrazioni fiscali.                                                                                                    |  |  |  |  |  |  |  |  |  |
| Per maggiori dettagli è possibile consultare il <u>Manuale Utente</u> e visionare le <u>FAQ</u> .                                |  |  |  |  |  |  |  |  |  |
| Hai aggiornamenti sui tuoi avvisi di pagamento:<br>Avvisi nuovi 36 - Avvisi scaduti 1 - Avvisi in scadenza 11                    |  |  |  |  |  |  |  |  |  |
| 01/10/2018 Nota informativa per pagamenti con importi elevati                                                                    |  |  |  |  |  |  |  |  |  |
|                                                                                                    |  |  |  |  |  |  |  |  |  |

**1** L'utente ha la possibilità di navigare tra le pagine:

- **Home:** pagina iniziale che illustra il sistema, riporta gli aggiornamenti sugli avvisi e le notizie pubblicate e i collegamenti al manuale utente e alle FAQ (riportate anche nell'area pubblica di *Pago In Rete*).
- Versamenti volontari: pagina all'interno della quale è possibile ricercare una scuola per visualizzare le contribuzioni volontarie che la scuola ha reso eseguibili con il servizio e procedere con il versamento volontario di un contributo.
- Visualizza pagamenti: pagina operativa che consente all'utente di:
  - ricercare e visualizzare gli avvisi telematici notificati dalle scuole di frequenza;
  - eseguire dei pagamenti telematici;
  - visualizzare le ricevute telematiche dei pagamenti effettuati (delle tasse e dei contributi versati sia per gli avvisi richiesti che in forma volontaria);
  - scaricare le attestazioni di pagamento.
- **Gestione consensi**: pagina all'interno della quale l'utente può dare o revocare il consenso alla ricezione delle e-mail di notifica previste dal sistema.
- **Richiedi assistenza**: pagina informativa sulle modalità per ricevere assistenza sul servizio.

**2** In alto a destra sono riportate le informazioni sull'utente collegato (Nome e Cognome) e i pulsanti per accedere alla propria Area riservata o uscire dall'applicazione.

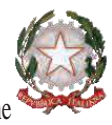

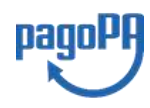

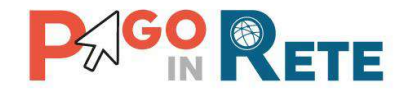

**3** Nel riquadro centrale della Home page vengono riportati gli **aggiornamenti** in merito allo stato dei pagamenti notificati dalla scuola (la sezione non è presente se non sono stati notificati all'utente avvisi di pagamento da parte delle scuole):

- Avvisi nuovi: numero degli avvisi di pagamento notificati dalle scuole di frequenza non ancora visualizzati dall'utente;
- Avvisi scaduti: numero di avvisi per i quali non si è provveduto al pagamento entro i termini richiesti dalle scuole;
- Avvisi in scadenza: numero di avvisi telematici da pagare entro sette giorni.

**4** Nella parte inferiore il sistema visualizza le news e le comunicazioni, come ad esempio i periodi programmati di chiusura o sospensione del servizio.

#### 2.2. Versamenti volontari

L'utente può ricercare i versamenti volontari che le scuole hanno reso eseguibili con il servizio, accedendo alla pagina "Versamenti volontari" dal link in alto della home page.

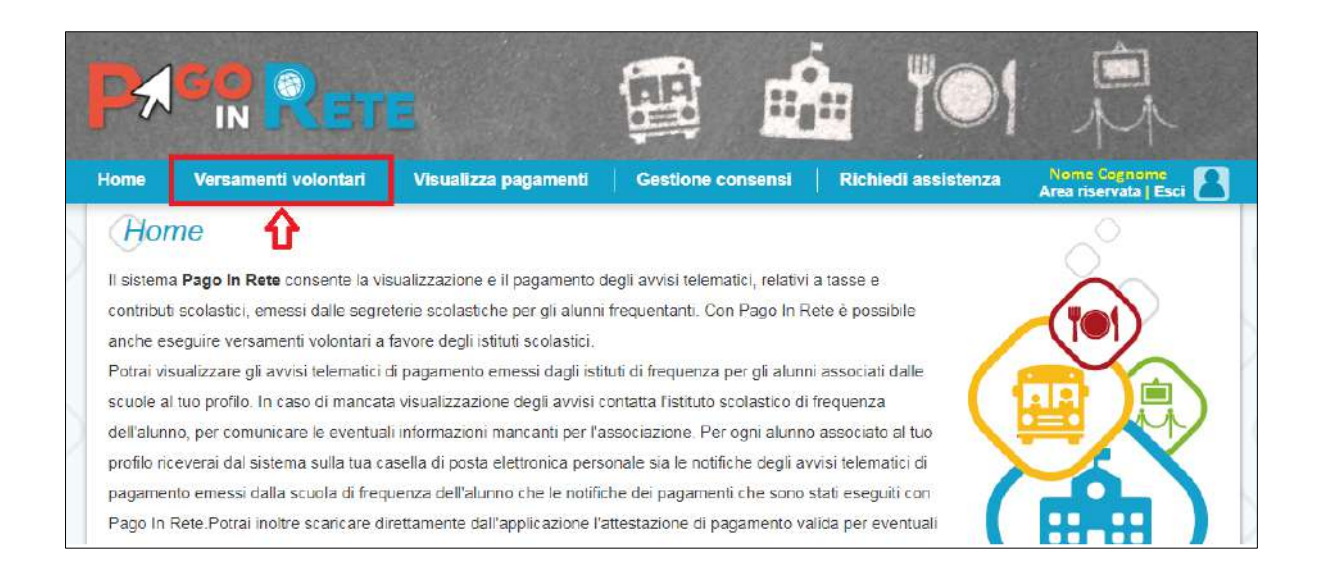

Per eseguire un versamento volontario l'utente deve:

- a) ricercare la scuola di interesse
- b) visualizzare le contribuzioni che la scuola ha reso eseguibili
- c) ricerca e selezione la causale del contributo che vuole versare
- d) procedere con il pagamento

N.B il sistema visualizza solo le causali che sono state configurate dalle scuole che utilizzano Pago In Rete. L'utente potrà procedere con il versamento telematico tramite il servizio solo per le causali che visualizza.

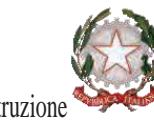

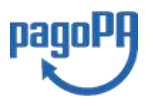

12

Ministero dell'Istruzione

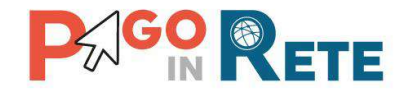

Il sistema *Pago In Rete* prevede due modalità di **ricerca della scuola**: la ricerca sul territorio (1) o la ricerca puntuale per codice meccanografico (2).

| Versamenti volontari                                                                                                    |                                                             |
|----------------------------------------------------------------------------------------------------|-------------------------------------------------------------|
| In questa sezione puoi ricercare una scuola, visualizzare i versamenti eseguibili e procedere Ricerca sul territorio Regione Seleziona | al pagamento Ricerca per codice Codice meccanografico Cerca |

#### Ricerca sul territorio

Se l'utente non conosce il codice meccanografico della scuola da ricercare allora effettua prima la ricerca della scuola in base alla sua ubicazione sul territorio.

Selezionando da un elenco a discesa prima la regione, poi la provincia e infine il comune. Se conosce la denominazione (anche parziale) della scuola, la può inserire per restringere la ricerca tra le scuole presenti nel comune.

Nella maschera seguente raffigurata per esempio la ricerca e selezione di una scuola del comune di SENIGALLIA.

| <ul> <li>Ricerca scuola sul territorio</li> </ul>                                         |                                                                        | Ricerca per codice    |                              |
|-------------------------------------------------------------------------------------------|------------------------------------------------------------------------|-----------------------|------------------------------|
| Regione                                                                                   | Provincia                                                              | Codice meccanografico |                              |
| MARCHE                                                                                    | ANCONA 🗢                                                               |                       |                              |
| Comune                                                                                    | Denominazione scuola                                                   | Corres                |                              |
| SENIGALLIA                                                                                | •                                                                      | Cerca                 |                              |
|                                                                                           | Λ                                                                      |                       |                              |
| Elenco scuole                                                                             | <u>ب</u> ل                                                             |                       | Pagine 1                     |
| Elenco scuole<br>codice meccanografico                                                    | denominazione scuc                                                     | DLA \$ INDIRIZZO      | Pegine 1<br>AZIONE           |
| CODICE MECCANOGRAFICO                                                                     | DENOMINAZIONE SCUC     Jstituto scolastico 1                           | DLA                   | Pegine 1<br>AZIONI           |
| CODICE MECCANOGRAFICO<br>Codice meccanografico scuola 1<br>Codice meccanografico scuola 2 | DENOMINAZIONE SCUC     Jstituto scolastico 1     Jstituto scolastico 2 | DLA                   | Pegine 1<br>AZIONI<br>Q<br>Q |

**1** In questa sezione l'utente ricerca la scuola selezione da un elenco a discesa della regione, provincia, comune, quindi aziona il pulsante "Cerca". Il sistema aggiorna la pagina visualizzando l'elenco delle scuole del comune selezionato dall'utente.

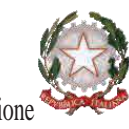

Ministero dell'Istruzione

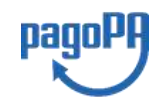

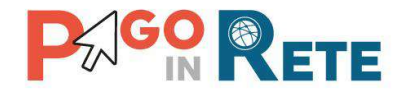

Per ogni scuola riportata nell'elenco il sistema visualizza il codice meccanografico, la denominazione e l'indirizzo.

**2** Per visualizzare le contribuzioni volontarie che la scuola ha reso eseguibili l'utente aziona l'icona "lente" in corrispondenza della scuola di suo interesse.

- **3** Per tornare alla Home page l'utente aziona il pulsante "Chiudi".
- 4 Per cercare una nuova scuola l'utente aziona il pulsante "Cancella".

#### Ricerca per codice

Se l'utente conosce il codice meccanografico della scuola per la quale vuole fare il versamento in forma volontaria, può inserire direttamente nella sezione di destra il codice meccanografico., come riportato nella figura che segue.

| Versamenti volontari - r<br>In questa sezione puoi ricercare una scuola, visualizza | <b>iCERCA SCUOIA</b><br>are i versamenti eseguibili e procedere | al pagamento | l.                                                          |             |                      |
|-------------------------------------------------------------------------------------|-----------------------------------------------------------------|--------------|-------------------------------------------------------------|-------------|----------------------|
| Ricerca scuola sul territorio Regione Seleziona Cerca                               |                                                                 | Codice me    | er codice<br>ccanografico<br>neccanografico scuola<br>Cerca |             |                      |
| Elenco scuole                                                                       |                                                                 |              | :                                                           | 1<br>1<br>1 | igine <mark>1</mark> |
| CODICE MECCANOGRAFICO 🗢                                                             | DENOMINAZIONE SCUOLA                                            | ¢            | INDIRIZZO                                                   | \$          | AZIONI               |
| ACodice meccanografico scuola                                                       | Istituto scolastico                                             |              | Via xxxx, n. xx SENIGALLIA (AN)                             |             | Q                    |
|                                                                                     | 4 Cancella                                                      | Chiudi       |                                                             | 2           | Û                    |

**1** In questa sezione l'utente inserisce il codice meccanografico della scuola e aziona il pulsante "Cerca". Il sistema aggiorna la pagina visualizzando i dati della scuola ricercata (codice meccanografico, denominazione scuola e indirizzo).

**2** Per visualizzare i pagamenti che la scuola ha reso eseguibili l'utente aziona l'icona "lente".

- **3** Per tornare alla Home page l'utente aziona il pulsante "Chiudi".
- 4 Per cercare una nuova scuola l'utente aziona il pulsante "Cancella".

Dopo che l'utente ha attivato l'icona "lente" in corrispondenza della scuola di suo interesse, il sistema apre una pagina all'interno della quale è riportato l'elenco delle richieste di contribuzione che la scuola hanno reso eseguibili, come mostrato nella figura seguente.

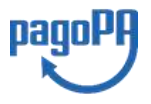

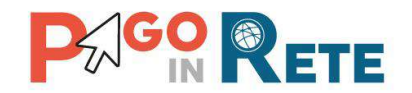

Le informazioni prospettate sono state configurate dalla scuola e riportano in dettaglio:

- l'anno scolastico: l'anno scolastico di riferimento del contributo
- la causale per il versamento volontario
- il beneficiario del versamento (la scuola stessa o l'Agenzia delle Entrate)
- la data di scadenza, ossia la data fino a quando il versamento sarà visibile e pagabile
- l'importo: importo richiesto/proposto dalla scuola per il versamento

La scuola stabilisce se l'importo del contributo visualizzato può essere modificato dall'utente in fase di pagamento e la data di scadenza entro la quale può essere eseguito il versamento.

È possibile eseguire un filtro sulle casuali, per limitare i risultati della ricerca.

Se l'utente vuole procedere con il pagamento per un versamento eseguibile aziona l'icona "< $\in$ " .

| Codice scuola                                                          | Istituto scolastico                         |                                                                                                    |                                                         |                                                |                                     |
|------------------------------------------------------------------------|---------------------------------------------|----------------------------------------------------------------------------------------------------|---------------------------------------------------------|------------------------------------------------|-------------------------------------|
| Indirizzo:<br>Via xxxx, n. xx SENIC                                    | Gallia (AN)                                 |                                                                                                    |                                                         |                                                |                                     |
| Filtra per caus                                                        | sale:                                       |                                                                                                    |                                                         |                                                |                                     |
|                                                                        |                                             |                                                                                                    |                                                         |                                                |                                     |
|                                                                        |                                             |                                                                                                    |                                                         |                                                |                                     |
|                                                                        |                                             | ca Cancella 3                                                                                                    |                                                         |                                                |                                     |
| Lista versamer                                                         | 1<br>2 Cere<br>nti eseguibili               | cancella Cancella 3                                                                                                    |                                                         | 4                                              |                                     |
| Lista versamer                                                         | 2 Cerro<br>2 Cerro<br>nti eseguibili        | a Cancella 3                                                                                                    |                                                         | <b>4</b><br>↓ Pa                               | igine 1                             |
| Lista versamer                                                         | <pre> 1 2 Cerd ti eseguibili Causale </pre> | ca Cancella 3                                                                                                    | DATA SCADENZA                                           |                                                | igine 1<br>AZIONI                   |
| Lista versamer<br>ANNO SCOLASTICO<br>019/20                            |                                             | ca Cancella 3                                                                                                    | DATA SCADENZA +<br>01/10/2019                           | 4<br>IMPORTO (€) ♦<br>21.00                    | igine 1<br>AZIONI                   |
| Lista versamer<br>ANNO SCOLASTICO<br>019/20<br>019/20                  |                                             | ca Cancella 3<br>Cancella 3<br>BENEFICIARIO                                                                              | DATA SCADENZA •<br>01/10/2019<br>01/06/2020             | 4<br>IMPORTO (€) ¢<br>21.00<br>10.00           | igine 1<br>AZIONI<br>CCE            |
| <b>Lista versamer</b><br>AHNO SCOLASTICO<br>019/20<br>019/20<br>019/20 |                                             | a Cancella 3<br>BENEFICIARIO<br>Istituto scolastico<br>Istituto scolastico<br>Istituto scolastico<br>Istituto scolastico | DATA SCADENZA<br>01/10/2019<br>01/06/2020<br>30/09/2019 | 4<br>IMPORTO (t) \$<br>21.00<br>10.00<br>10.00 | agine 1<br>AZIONI<br><€<br><€<br><€ |

- 1 In questo campo l'utente può inserire il testo della casuale da ricercare.
- 2 L'utente aziona il pulsante "Cerca" per cercare la richiesta di contribuzione corrispondente alla causale inserita.
- **3** Per azzerare la ricerca precedente e inserire una nuova causale e l'utente aziona il pulsante "Cancella".
- **4** Il sistema visualizza l'elenco impaginato delle contribuzioni eseguibili con tutte le informazioni e l'icona per procedere con il pagamento del contributo.
- **5** Attivando l'icona "euro" l'utente può procedere con il versamento della contribuzione.

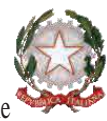

Ministero dell'Istruzione 💜

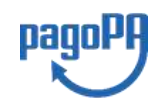

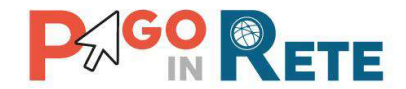

6 Per tornare alla Home page l'utente aziona il pulsante "Chiudi".

A fronte dell'attivazione da parte dell'utente dell'icona "euro" il sistema, prima di procedere con la transazione, richiede di alcune informazioni necessarie per effettuare il versamento, come mostrato nella figura seguente.

È sempre richiesto di fornire i dati del pagatore per il quale si esegue il versamento (nome, cognome, e codice fiscale). L'utente può compilare il campo note facoltativamente, per fornire indicazioni sul pagamento alla segreteria scolastica.

Se la scuola accetta anche una contribuzione volontaria per un importo diverso da quello richiesto, l'utente sarà abilitato a modificare l'importo prospettato.

| Nota informativa:                                                                                            |                                                                                   |
|----------------------------------------------------------------------------------------------------|-----------------------------------------------------------------------------------|
| Prima di effettuare il pagamento leggere le istruzioni al<br>indicato. Ecc. ecc ecc ecc ecc ecc ecc ecc ecc. | legate. I genitori che vogliono contribuire con un importo maggiore di quello<br> |
|                                                                                                    |                                                                                   |
| Allegato informativa Circolare_scuola.pdf                                                                    |                                                                                   |
|                                                                                                    |                                                                                   |
|                                                                                                    |                                                                                   |
| mpilare i campi seguenti con i dati dell'alunno o del soggetto per cui si s                                  | ta eseguendo il versamento                                                        |
| Codice fiscale *                                                                                             | Nome *                                                                            |
| BBBCCC77E60X111X                                                                                             | Mario                                                                             |
| Cognome *                                                                                                    | Importo *                                                                         |
| Rossi                                                                                                    | 21,00                                                                             |
| Note                                                                                                    |                                                                                   |
| Nota del versante                                                                                            |                                                                                   |
| *                                                                                                    | <u> </u>                                                                          |
| campi obbligatori                                                                                            |                                                                                   |

**1** In questa sezione il sistema riporta i dati della contribuzione volontaria generata dalla scuola e l'eventuale documento informativo pubblicato dalla scuola.

2 L'utente inserisce i dati richiesti.

**3** L'utente attiva il tasto "Effettua il pagamento" per procedere con la transazione.

**4** L'utente attiva il tasto "Annulla il pagamento" per annullare la transazione e tornare all'elenco dei versamenti volontari eseguibili.

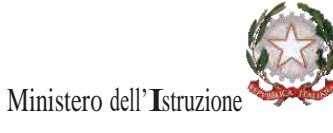

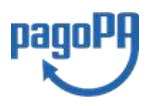

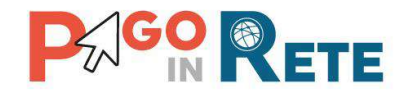

In relazione ai dati inseriti dall'utente il sistema genera un avviso di pagamento intestato all'alunno indicato e apre la pagina del carrello dei pagamenti, come mostrato nella figura seguente.

| CODICE AVVISO                       | CAUSALE                     | ALUNNO    | SCADENZA                            | BENEFICIARIO                  | IMPORTO (C)                                             | FLAG OPPOSIZIONE | (") AZI |
|-------------------------------------|-----------------------------|-----------|-------------------------------------|-------------------------------|---------------------------------------------------------|------------------|---------|
| 83003810427201013124159SGMH5        | assicurazione 20/21 docenti | FALUNNO 1 | 30/11/2020                          | SCUOLA                        | 10,00                                                   |                  | C       |
| 83003810427210104142423WQ5YS        | Assicurazioni 2021          | ALUNNO 2  | 03/02/2021                          | SCUOLA                        | 10.00                                                   | <b>2</b>         | í       |
| Pagamento online     Procedi con il | pagamento immediato         |           | <ul> <li>Pagamento offin</li> </ul> | Totale<br>(*<br>Scarica docum | da pagare in eu<br>escluso commissic<br>nento di pagame | nto              | ]4      |

**1 Flag opposizione** selezionando questo check l'utente può esprimere la sua volontà di fare opposizione all'invio dei dati dei pagamenti all'Agenzia delle Entrate per il 730 precompilato. L'eventuale opposizione inserita dall'utente sarà considerata solo se la modalità di pagamento scelta è quella immediata.

**2 Elimina avviso dal carrello** nella colonna "Azioni" attraverso l'icona "Elimina" l'utente può eliminare uno o più avvisi dal carrello. In seguito a questa azione il sistema aggiorna in automatico il "Totale da pagare".

**3 Pagamento online** attivando il pulsante "Procedi con pagamento immediato" l'utente viene indirizzato alla piattaforma per i pagamenti elettronici verso le pubbliche amministrazioni "pagoPA" dove potrà procedere al pagamento online (vedi <u>Par. 3.3</u> <u>Pagamento online</u>).

**4 Pagamento offline** attivando il pulsante "Scarica il documento di pagamento"l'utente scarica il documento di pagamento predisposto dal sistema per effettuare il pagamento degli avvisi posti nel carrello in un secondo momento (vedi <u>Par.3.4 Pagamento offline</u>).

**5 Annulla pagamento** attivando il pulsante l'utente annulla il pagamento visualizzato e torna alla ricerca dei versamenti volontari.

Al termine della transazione con esito positivo del pagamento l'utente potrà visualizzare l'avviso nella pagina "<u>Visualizza pagamenti</u>" impostando come filtro lo stato="Pagato" e potrà visualizzare la <u>Ricevuta telematica</u> e scaricare l'<u>Attestato di pagamento</u>.

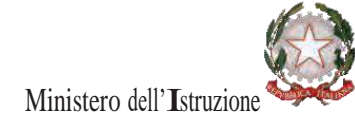

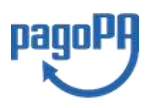

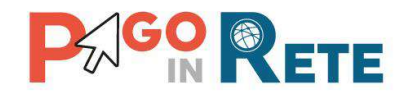

### 2.3. Visualizza pagamenti

L'utente accedendo alla pagina "Visualizza pagamenti" posizionata in alto nella home page

può

- ricercare e visualizzare gli avvisi telematici che gli sono stati notificati dalle scuole di frequenza
- visualizzare tutti i versamenti volontari che l'utente ha eseguito
- fare i pagamenti telematici degli avvisi ricevuti

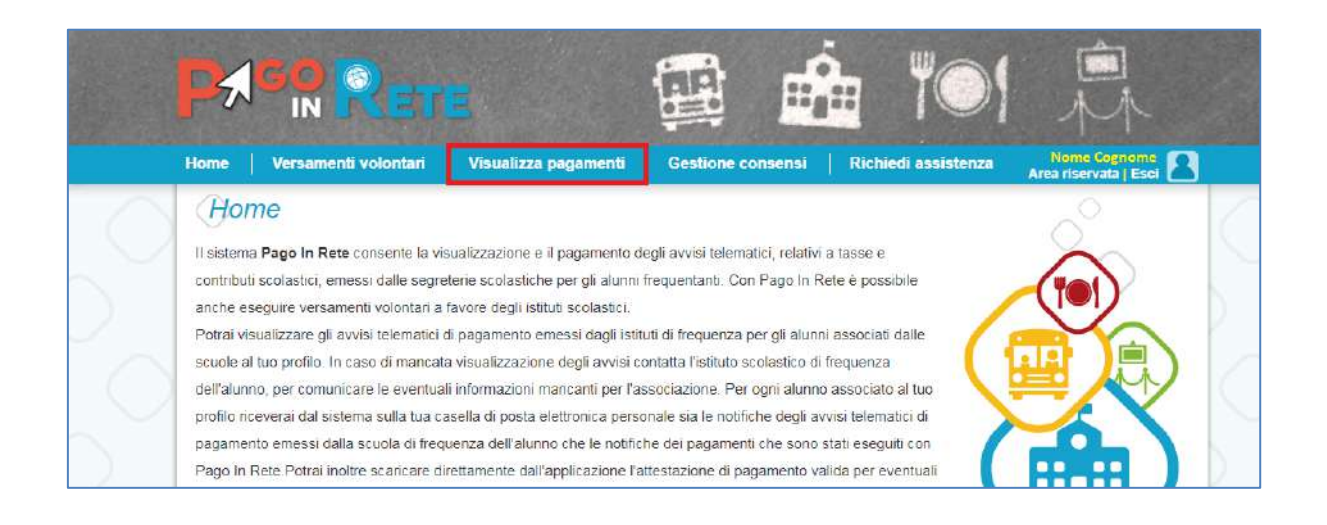

La pagina visualizza gli avvisi digitali di pagamento che le scuole che utilizzano Pago In Rete, hanno notificato all'utente, in qualità di versante per l'alunno (genitore o chi ne fa le veci), per consentire il pagamento elettronico delle tasse e contributi scolastici.

Se l'utente non visualizza gli avvisi digitali dell'istituto frequentato dal proprio figlio, deve contattare la segreteria scolastica, per richiedere di essere abilitato al pagamento telematico per il proprio figlio.

Il rappresentante di classe potrà fare richiesta alla segreteria di essere abilitato anche alla visualizzazione e al pagamento telematico degli avvisi intestati agli alunni della classe, al fine di poter pagare telematicamente i servizi per conto delle famiglie.

Per ogni avviso visualizzato nella pagina "Visualizza Pagamenti" l'utente ha la possibilità di conoscere lo stato aggiornato del pagamento ed accedere ai documenti presenti a sistema: una nota informativa se allegata dalla scuola e, per gli avvisi pagati, la ricevuta telematica e l'attestato di pagamento.

Lo stato dell'avviso riporta le informazioni relative al pagamento, in dettaglio:

- Da pagare: avviso di pagamento notificato all'utente dalla scuola il cui pagamento non è stato ancora eseguito.
- In attesa di ricevuta: avviso di pagamento notificato all'utente dalla scuola, per il quale è stata fatta (dall'utente o da altro versante abilitato al pagamento) la

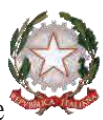

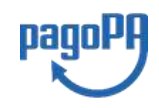